## 電子納品チェッカーよくある質問

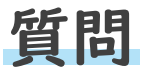

**原因**() 対象の電子納品基準とチェッカーの基準が合っていない。

対応

電子納品チェッカーは、チェックをするデータの適用基準を選択して チェックを行います。チェッカーの画面中央部【①基準を選択して ください】の下段にある基準を右側の▼プルダウンのリストから チェックする基準を選択してください。

| 横浜市電子納品チェッカー                                                                                               | ×                         |
|----------------------------------------------------------------------------------------------------|---------------------------|
| 電子納品のチェックをサポートします <sup>新順に沿って、作業してください。</sup>                                                              |                           |
| ①基準を選択してください。<br>【横浜市】:一般土木(土木):設計業務/工事 <平成23年06月> ▼                                                       | Ver.11.1.14103<br>バージョン情報 |
| ②チェック対象のデータを指定してください。<br>C:¥Users¥sysmente¥Desktop¥全部¥電子納品サンプル¥10_横浜市_工事完成図書¥DISC1¥INDE>                   | 参照                        |
| ③チェックを開始します。                                                                                               |                           |
| 電子納品チェック                                                                                                   | 終了                        |
| ※横浜市のCALS/ECに関する情報はこちらです<br><u>http://www.city.yokohama.lg.jp/zaisei/org/kokyo/cals/yokohamadensi.html</u> |                           |

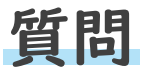

原因② 電子成果品が電子媒体のルート部(最上層)に展開されていない。

対応 電子納品支援ツール等を使用して成果品をCD等に出力をした場合、DISKOIなどのフォルダーが作成される場合があります。そのまま、CD等に格納するとエラーとなります。提出するのはこのフォル ダー内に作成されたデータになります。

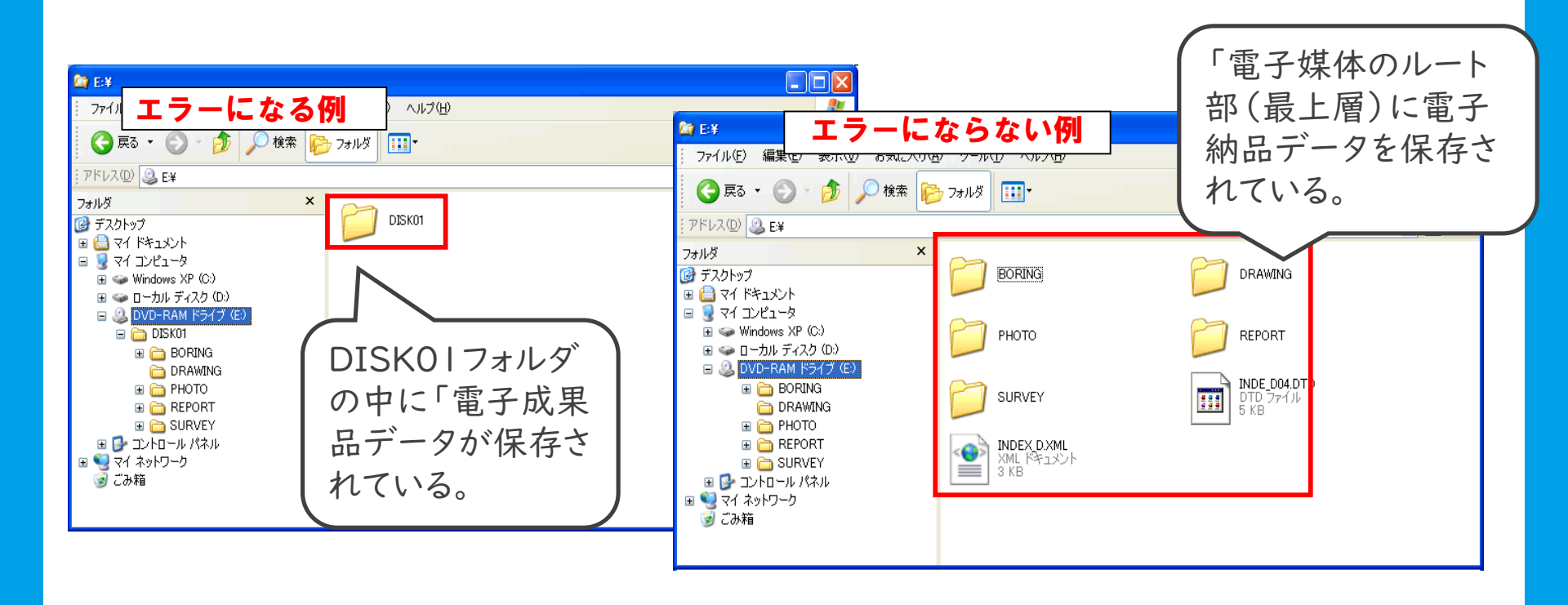

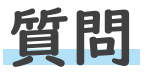

原因③ 管理ファイル(XML、DTDファイル)が添付されていない。

対応

電子納品の基準では、工事や委託に関する基本情報として INDEX\_C.XMLとINDE\_05C.DTD等といった管理ファイルの添 付が必須となっています。正しいXML、DTDファイルが添付されて いるか確認してください。

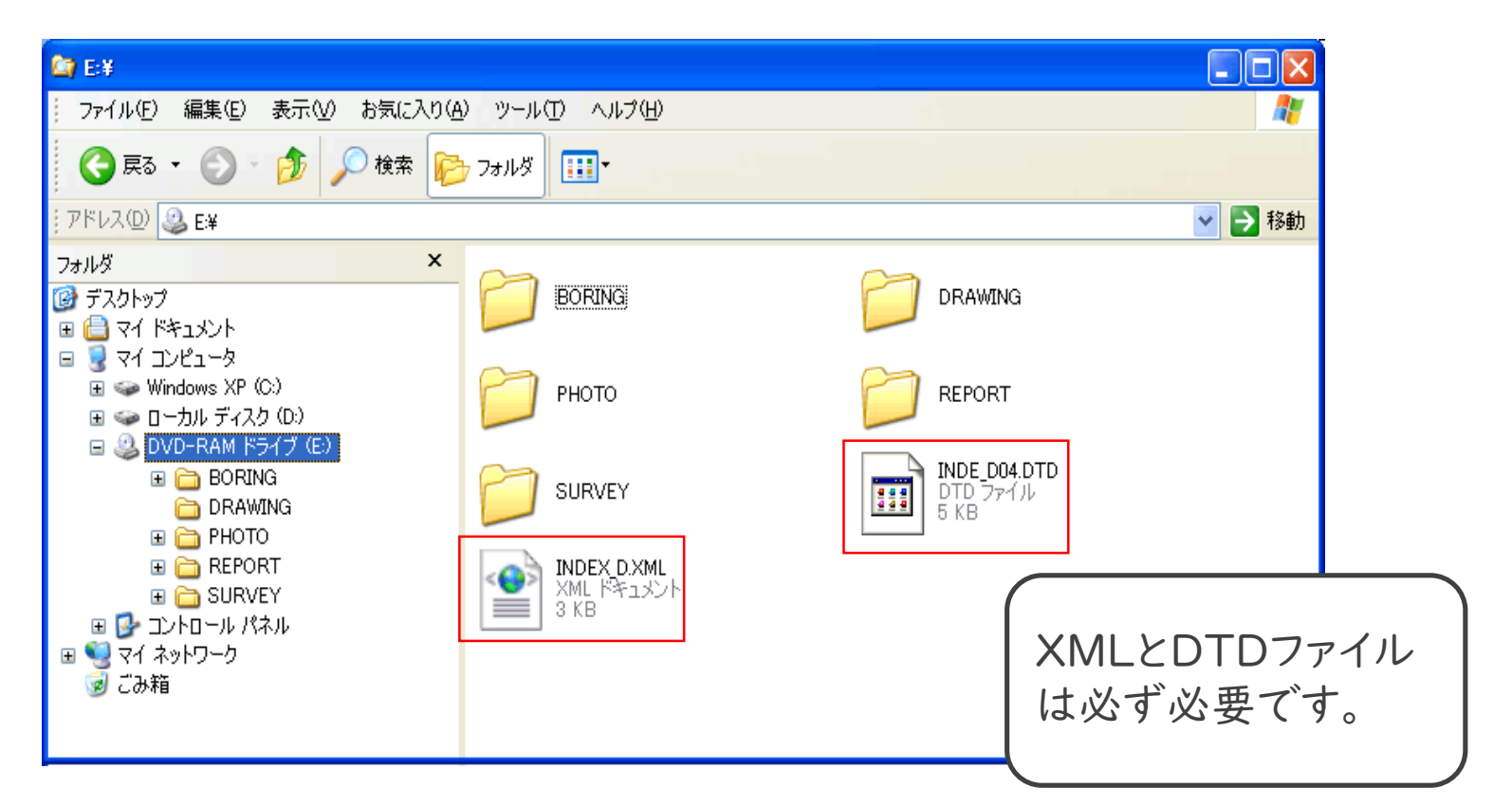

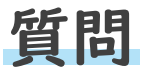

原因④ 管理ファイルのメディア番号、総枚数の間違い。

**対応** 2枚以上のCDで納品する場合、管理ファイルの「メディア総枚数」 が1になっている又は「メディア番号」が全て1になっている場合な どにエラーとなります。

正しい枚数、番号に修正してください。

管理ファイル (XML)の記載例

<基礎情報>

<メディア番号>2</メディア番号> <メディア総枚数>3</メディア総枚数>

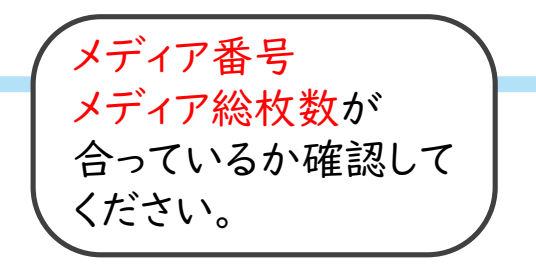

<適用要領基準>機械20|2|2-0|</適用要領基準> <施工図面完成図フォルダ名>DRAWINGF</施工図面完成 図フォルダ名> <台帳フォルダ名>REGISTER</台帳フォルダ名>

<台帳オリジナルファイルフォルダ情報>

<台帳オリジナルファイルフォルダ名>R

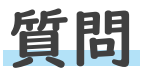

このエラーは【官庁営繕】基準チェック

【サムネイルがありません】とエラー表示されるが、データを開くとページサム ネイルが表示されている。

原因 PDFファイルにサムネイル画像が埋め込まれていません。

**対応** PDFのページサムネイルが表示し、右クリックをしてメニューを表示して下さい。メニューの【すべてのサムネール画像を埋め込む(H)】をクリックして埋め込みを行ってください。

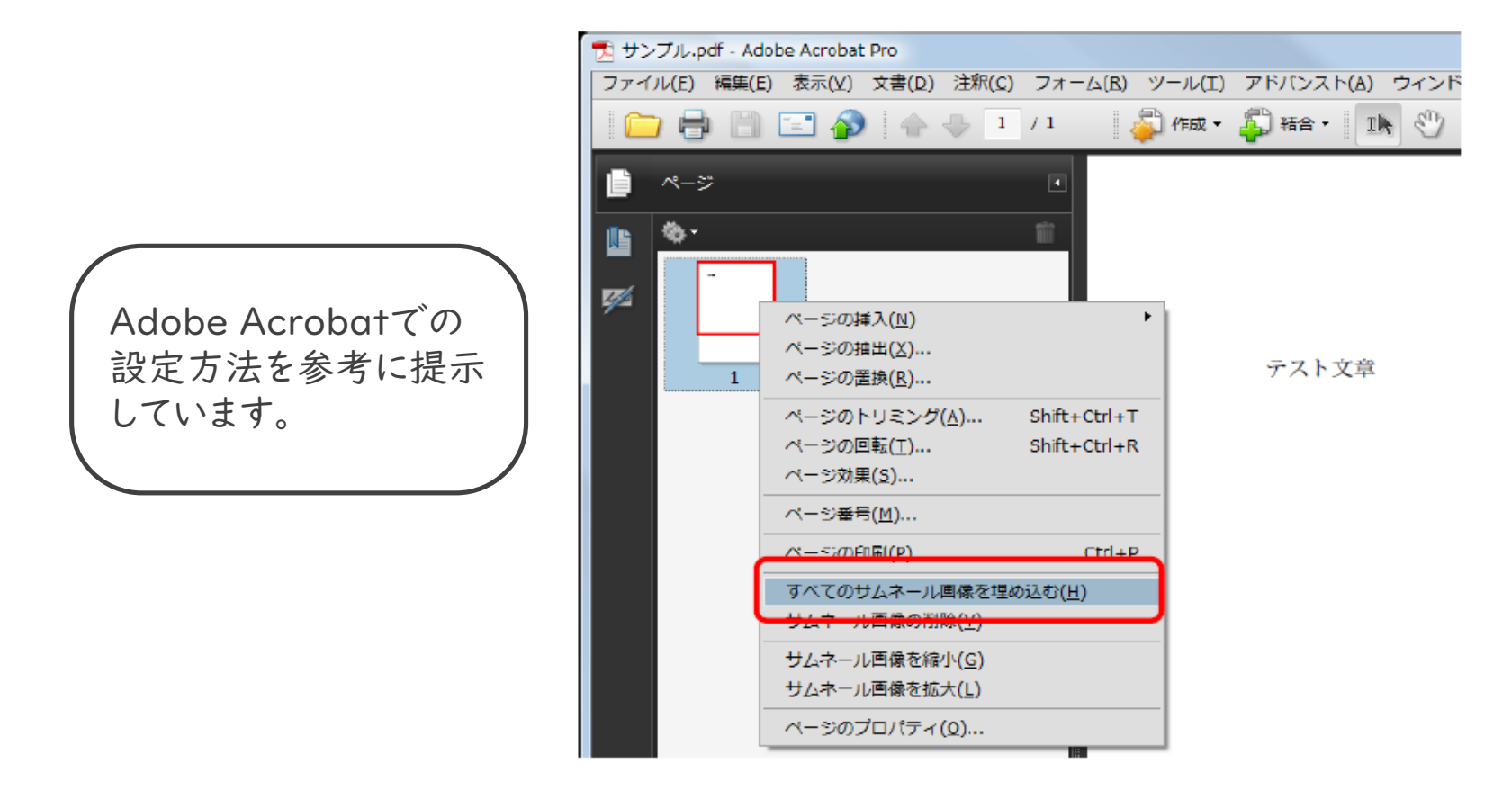

## 質問

このエラーは【官庁営繕】基準チェック

【表示倍率が100%以外になっています】とエラー表示されるが、設定の方法が分からない。

原因 PDFの表示設定がデフォルトになっていませんか。

**対応** メニューバーのファイルからプロパティ(R)を選択し、【文書のプロパティ】を表示して下さい。【開き方】のタブを選択し、倍率(M)を100% 表示に設定してください。

|             | 1 サンプル.pdf - Adobe Acrobat Pro             |                       |                                      |
|-------------|--------------------------------------------|-----------------------|--------------------------------------|
|             | ファイル(F) 編集(E) 表示(V) 文書(D) 注釈               | (C) フォーム(R) ツール(T) アド | ジレ 板要 セキュリティ フォント 聞き方 カスタム 詳細設定      |
|             | □ 開<( <u>0</u> )                           | Ctrl+0                |                                      |
|             | PDF キャビネット( <u>Z</u> )                     | • 🖵                   | 表示心: しおりパネルとページ ・                    |
|             | PDF ポートフォリオを作成( <u>I</u> )                 |                       | ページレイアウトロ: デフォルト                     |
|             | └──── 5 ポートフォリオを変更(⊻)                      | •                     | 信率[1]: 100%表示 -                      |
| Adobe Acrob | ロナブ <sup>*</sup> <sup>年成(E)</sup>          | •                     | 開くページ(例): 1 /1                       |
| へ記点ナジナチ     |                                            | •                     | ウィンドウオブション                           |
| の設正力法を      | うち (一ション(日)                                | •                     | ページにウィンドウサイズを合わせる(2)                 |
| しに提示していま    | す。<br>==================================== | Ctrl+S                | <ul> <li>フルスクリーンモードで聞く(f)</li> </ul> |
|             | ★1 (型)                                     | Shift+Ctrl+S          | 表示(出): ファイル名 🔹                       |
|             | ☆ 証明済み文書として保存(N)…                          |                       |                                      |
|             | 🖧 書き出し(I)                                  | •                     | □メニューバーを非表示(B)                       |
|             | 電子メールに添付(L)                                |                       | リントル(一を非表示①                          |
|             | 復帰(⊻)                                      |                       |                                      |
|             | 閉じる( <u>C</u> )                            | Ctrl+W                |                                      |
|             | プロパティ( <u>R</u> )                          | Ctrl+D                |                                      |
|             | 印刷設走(U)                                    | Shift+Ctrl+P          |                                      |
|             | ⊫ 印刷(⊵)                                    | Ctrl+P                |                                      |
| I           |                                            |                       | ヘルプ OK キャンセル                         |

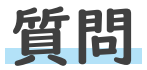

PDFの設定を修正したが、エラーが直らない。

- **原因** 発生の原因は特定できませんが、以下の対応で症状が無くなる場合 があります。
- 対応

メニューバーのファイルから「PDF(P)」を選択し、別名で保存する。 または、メニューバーのファイルから「サイズが縮小されたPDF(R)」 を選択し、互換性を確保(B)の▼プルダウンのリストから別な基準を 選択して保存してください。

| <mark>≥</mark> 2 | 20121219資料。<br>マイル(E) 編生      | pdf - Adobe Acrobat<br>(E) 表示(V) ウィンドウ(W) ヘルプ(H)              |        | -                                   | No. 88.01 3          |                         |
|------------------|-------------------------------|---------------------------------------------------------------|--------|-------------------------------------|----------------------|-------------------------|
| 2                | 開く( <u>O</u> )                |                                                               | Ctrl+0 |                                     |                      |                         |
| 1                | "作成( <u>R</u> )               |                                                               | •      |                                     |                      |                         |
|                  | 上書き保存( <u>S</u> )             |                                                               | Ctrl+S |                                     |                      |                         |
|                  | 名前を付けて保                       | 存( <u>A)</u>                                                  |        | PDF( <u>P</u> )                     | Shift+Ctrl+S         |                         |
| <b>Q</b>         | SendNow オンラインで共有( <u>D</u> )… |                                                               |        | サイズが縮小された PDF                       | -( <u>R</u> ) –      |                         |
|                  | 電子メールに添                       | 付( <u>L</u> )                                                 |        | 証明済み PDF( <u>C</u> )                |                      |                         |
|                  | 復帰( <u>∨</u> )                |                                                               |        | Reader拡張機能が有効な                      | ≩PDF( <u>X</u> ) ▶ ₩ |                         |
|                  | 閉じる( <u>C</u> )               |                                                               | Ctrl+W | 画像( <u>I</u> )<br>Microsoft Word(W) |                      |                         |
| Adaba Aarab      | a+7)                          |                                                               | Ctrl+D | スプレッドシート(S)                         | ファイルサイズを縮小           | X                       |
|                  |                               |                                                               | Ctrl+P | その他のオプション( <u>M</u> )・              | - Account OUS-ST     |                         |
| の設定力法を引          | <u> </u>                      | smente¥Desktop¥20121219資料.pdf                                 |        |                                     | 互換性を確保(B):           | Acrobat 9.0 およびそれ以降     |
| しに提示していま         | す。                            | 事のIT化¥CALS¥CALS_EC¥¥検査調書.pc<br>素のIT化¥CALSX_Xim= 402101414 mdf | lf     | Fの作成( <u>E</u> )                    | ○                    | a、m Arrobat との互換性を設定すると |
|                  | 47:¥∎ SCAN                    | 争の1111年CALS##IMg-403181414.par<br>夏稿¥ima-403181414.pdf        |        | =`( <u>M</u> )                      |                      | 「ズが大幅に減少します。            |
|                  | <u>5</u> Z:¥∎ SCAN            | 東稿¥img-403181404.pdf                                          |        | ラボレーション( <u>B</u> )                 | OK(O)                | 複数に適用(A) キャンセル(C)       |
|                  | 終了( <u>X</u> )                |                                                               | Ctrl+Q | 書き保存( <u>S</u> )                    |                      |                         |
|                  |                               |                                                               | 1      | 前を付けて保存( <u>A</u> )                 |                      |                         |